# デジタル地域通貨「ICHICO」 プレミアムキャンペーンについて

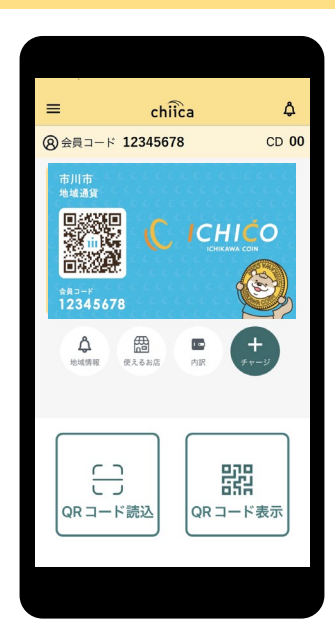

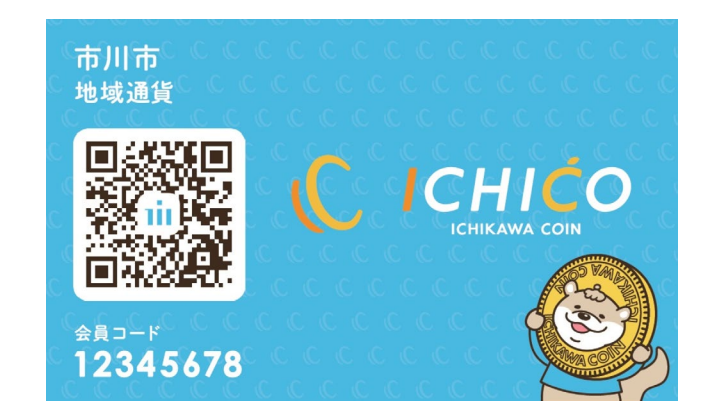

令和5年5月

市川市経済観光部経済産業課 デジタル地域通貨担当室

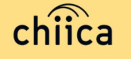

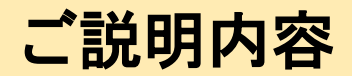

| 1. | 事業概要や運営体制について | •••••••••••••••••••••••••••••••••••••• |
|----|---------------|----------------------------------------|
| 2. | 決済/取消方法について   | •••••• P.10~P.21                       |
| 3. | 精算について        | •••••• P.22~P.25                       |
| 4. | 問い合わせ先        | ••••• P.26                             |

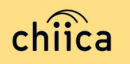

## 事業概要や運営体制について(事業の目的)

# 事業の目的 地域経済の活性化 デジタル地域通貨の発行を通じて、市内の資金循環により、市内消費を喚起し、地域経済を活性化。 市民活動の活性化 地域社会に寄与する行動に対するインセンティブとして、地域通貨と交換出来るポイントを付与し、市民活動を活性化。

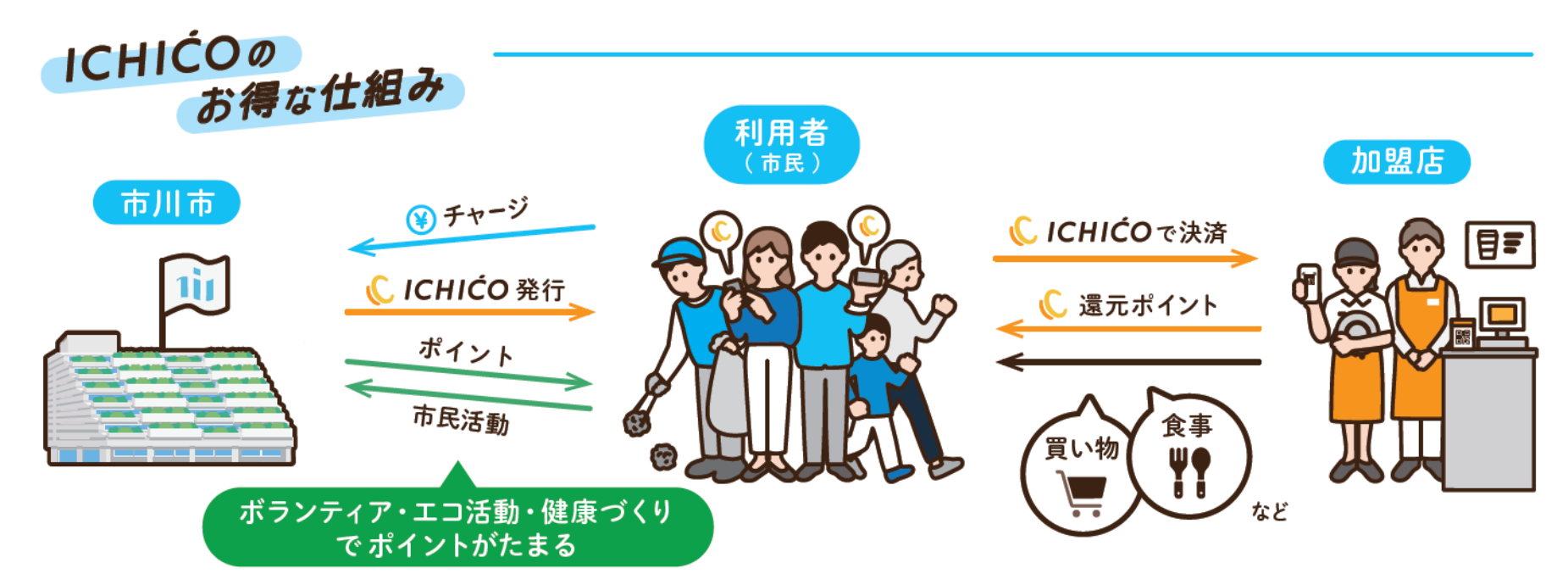

■ 加盟店のメリット

- 先進自治体では、約70%の利用者が市内店舗で優先的に買物や食事を行うようになりました。
   月に2回 売上を振込みます。
- 3 大手キャッシュレスサービスと比較して、決済手数料が安いです。 (0.5%)

#### 事業概要や運営体制について(発行額等)

#### ■ 事業内容

- デジタル地域通貨「ICHICO」は加盟店で
  - 1 ICHICO = 1 ICHICOポイント = 1 円
  - として決済に利用できる、キャッシュレス決済です。
- ICHICOチャージ額の30%のプレミアムポイントのほか、決済額の 一定割合額を還元する還元ポイントや、ボランティアや健康づくり、 自治会活動等に取り組むことで、ICHICOポイントを取得できます。

#### ■ 総発行ポイント(予定)

- ・ICHICO(利用者チャージ分) 4億5,000万ICHICO
- ・プレミアムポイント
   ・還元ポイント
   1億3,500万ICHICO
   ・還元ポイント
   450万ICHICO
- ・ICHICOポイント 540万ICHICO
- 事業期間(ポイント有効期間) プレミアムポイント:令和5年5月22日 ~ 令和5年9月30日 ※ICHICO(利用者チャージ分)、還元ポイントやICHICOポイントについては、 令和5年10月1日以降も一定の期間、使用できるものとします。

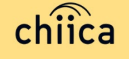

## 事業概要や運営体制について(加盟店要件)

#### ■ 実施場所

八幡エリア(右図のとおり)

#### ■ 加盟店要件

①利用規約への同意

②下記欠格条項に該当しないこと

#### 欠格条項

- 市川市暴力団排除条例第2条に規定する暴力団員等が役員もしくは実質的に支配しているもの、その他暴力団または暴力団員等と社会的に非難されるべき関係を有しているもの
- ・風俗営業等の規制及び業務の適正化等に関する法律において規定する風俗
   営業、特定遊興飲食店営業、または、性風俗関連特殊営業を営むもの
- 特定の宗教団体、政治団体と関わる場合や業務の内容が公序良俗に反する
   営業を営むもの

市川市デジタル地域通貨の取扱対象とならない取引や商品のみを取り扱う
 もの

#### ■対象外の取引や商品

換金性の高い商品(切手等)やたばこの購入、買掛金の支払い、 給与・賃金等の支払い、医療費・社会保障サービスの支払い等

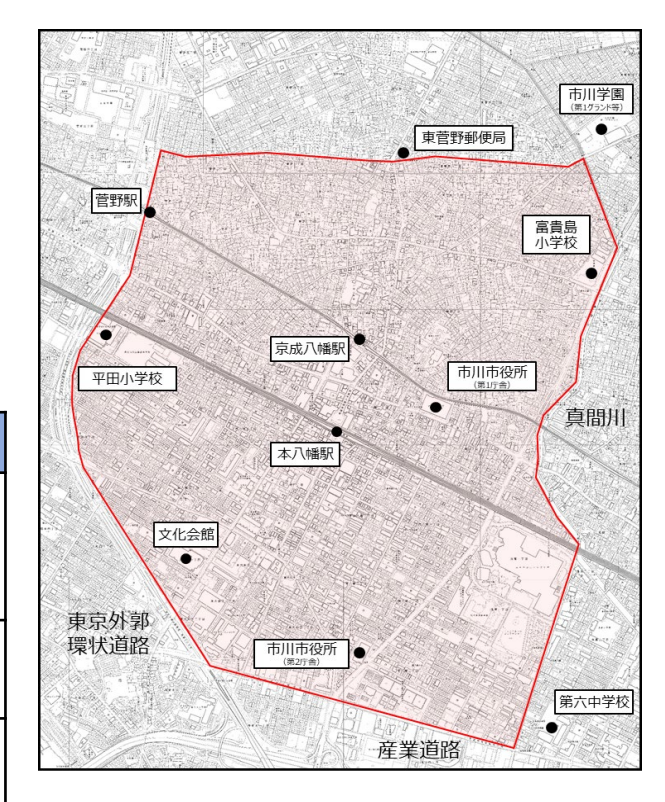

#### 事業概要や運営体制について(ICHICO)

- ICHICOは、専用アプリ「chiica/チーカ」(株式会社トラストバンク提供)の 仕組みを利用して発行・管理を行います。
- QRコードを使った決済サービスです。
- 加盟店アプリまたはwebページ上にて、決済の確認、取り消し等ができます。

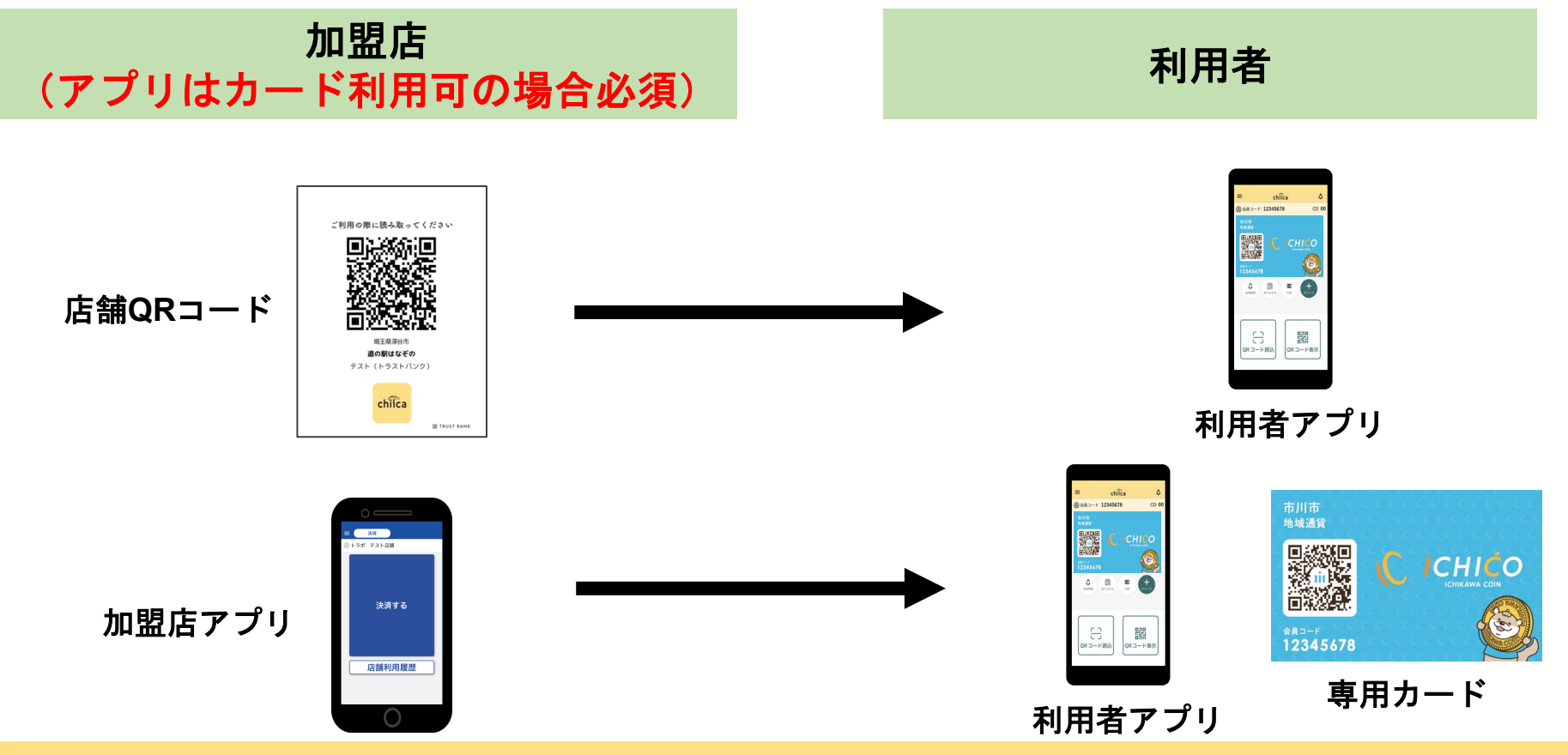

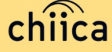

## 事業概要や運営体制について(事業運営体制)

 市川市は、業務の一部(加盟店精算等)を近畿日本ツーリスト株式会社に委託し、 一丸となって加盟店をサポートします。

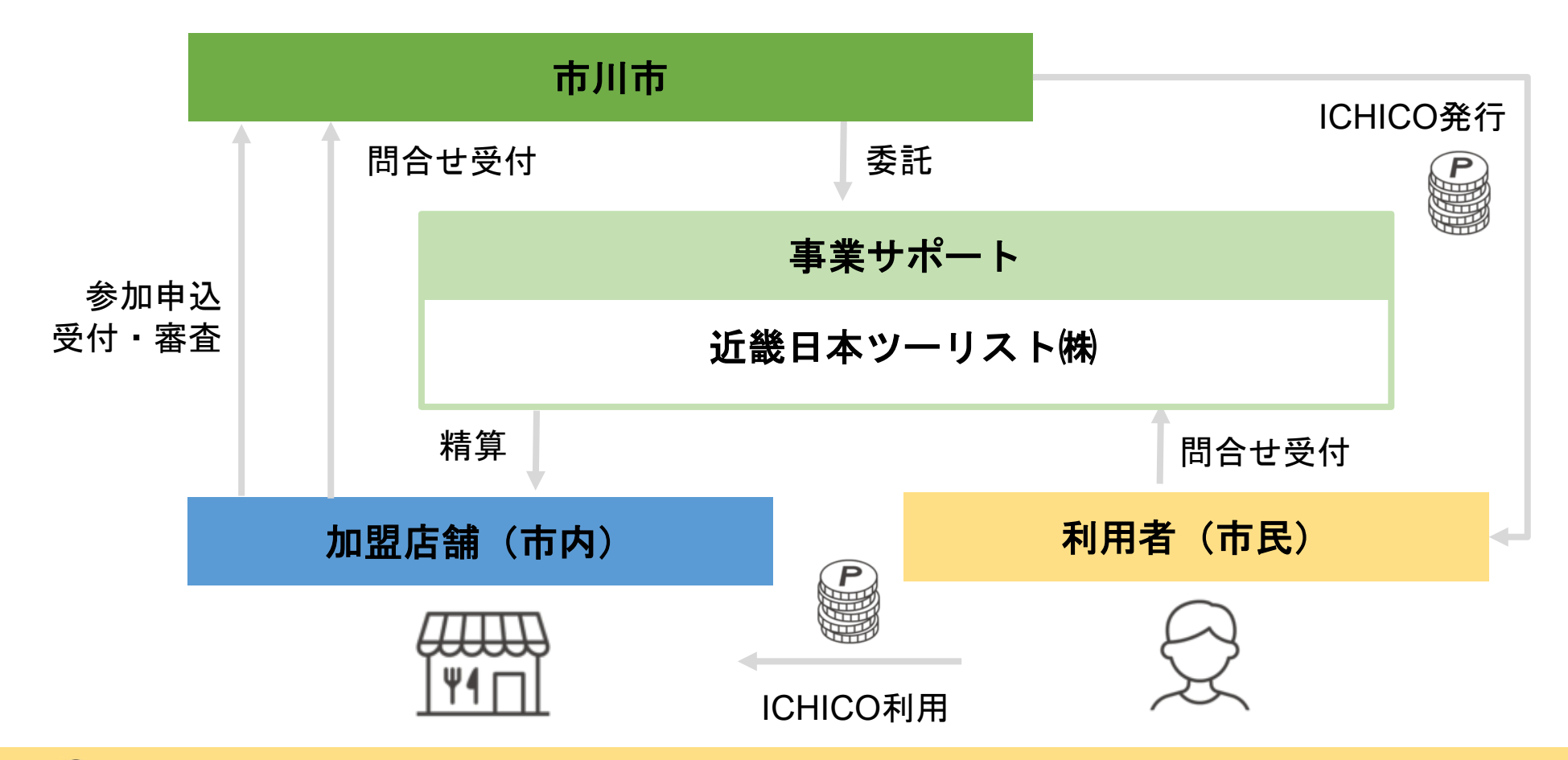

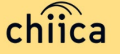

#### 事業概要や運営体制について(加盟店登録までの流れ)

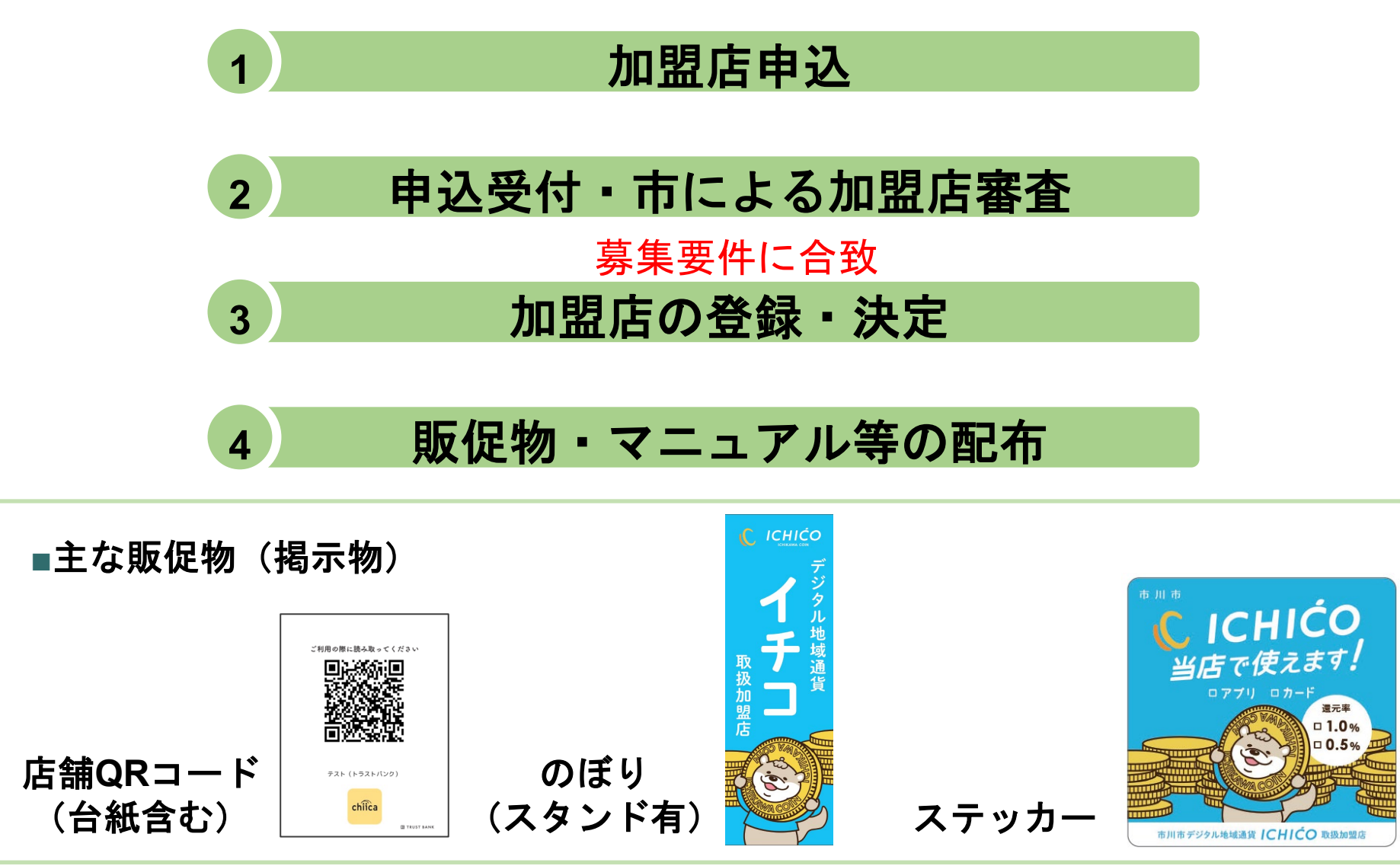

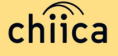

事業概要や運営体制について(主な販促物(掲示物)の発送)

## 5月1日までにお申し込みいただいた加盟店様

- ▶のぼり・ステッカー 5月8日発送済み
- ▶ 店舗QRコード 5月16日発送済み

5月2日以降にお申し込みいただいた加盟店様

▶店舗QRコード 順次発送いたします

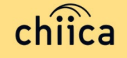

# 決済/取消方法について

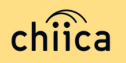

#### 決済/取消方法について(利用者がアプリで読み取る方式)

1 お客様が「店舗QRコード」を読み取り、金額を入力し、お店は金額を確認

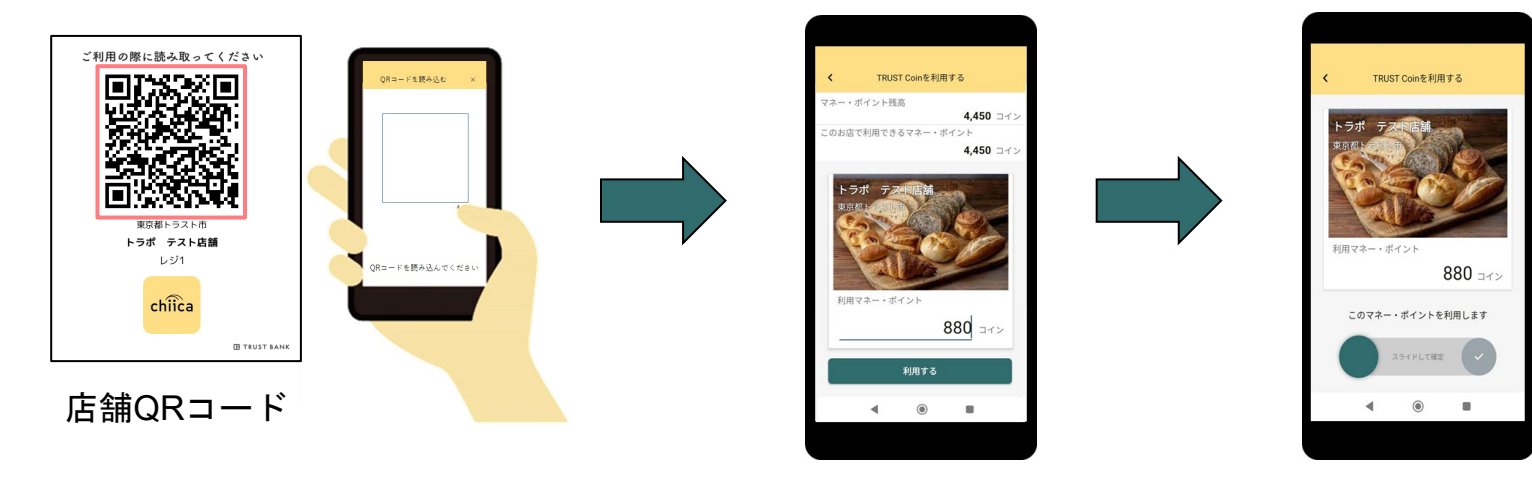

2 お店は、お客様が決済完了したことを確認し、 お店のレジで売掛処理を行う ※決済後のトラブル防止のため、お客様のスマート フォンにて決済完了画面を必ずご確認願います。

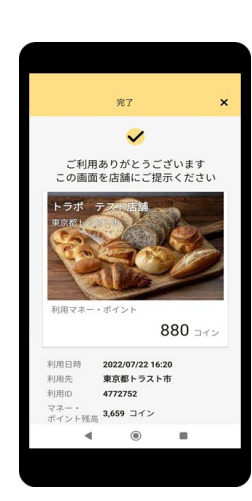

## 決済/取消方法について(加盟店アプリで読み取る方式)

1 「決済する」をタップ(押す)し、QRコードの読み取り画面を起動

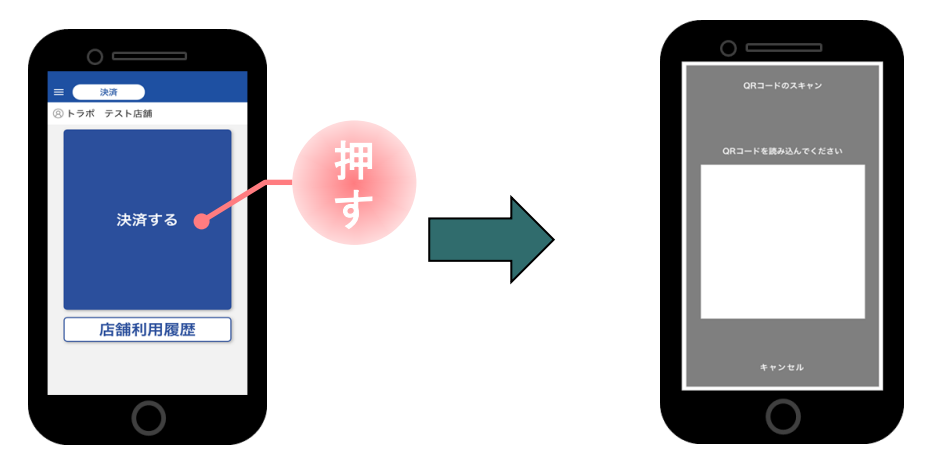

2 お客様に、「QRコードの提示をお願いします」と伝える

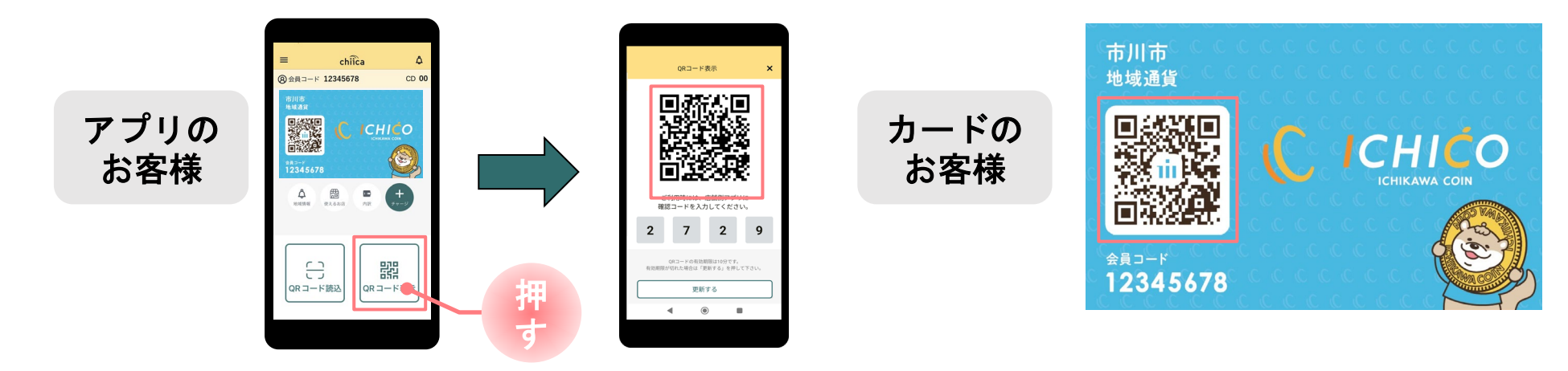

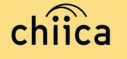

決済/取消方法について(加盟店アプリで読み取る方式)

3 お客様のQRコードを読み取り、 税込金額を入力し「決済する」をタップ(押す)

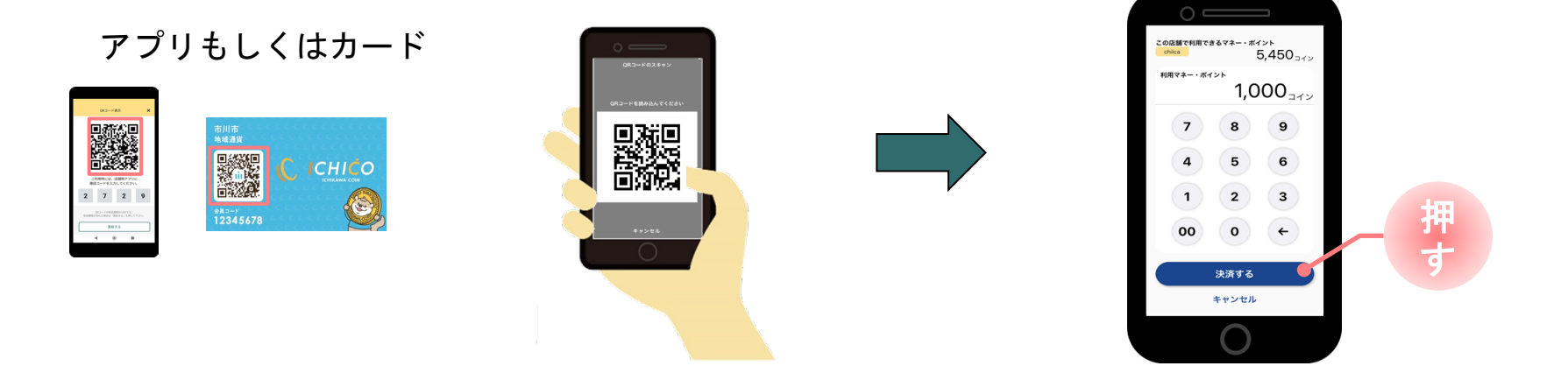

4 アプリ上で決済が完了したことを確認し、お店のレジで売掛処理を行う ※3及び4の行程は、お客様と一緒にご確認願います。

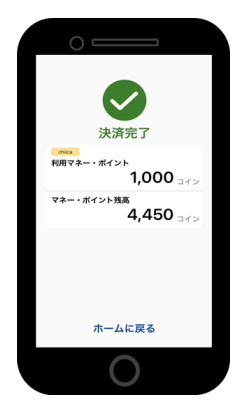

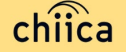

決済/取消方法について(利用履歴の確認方法)

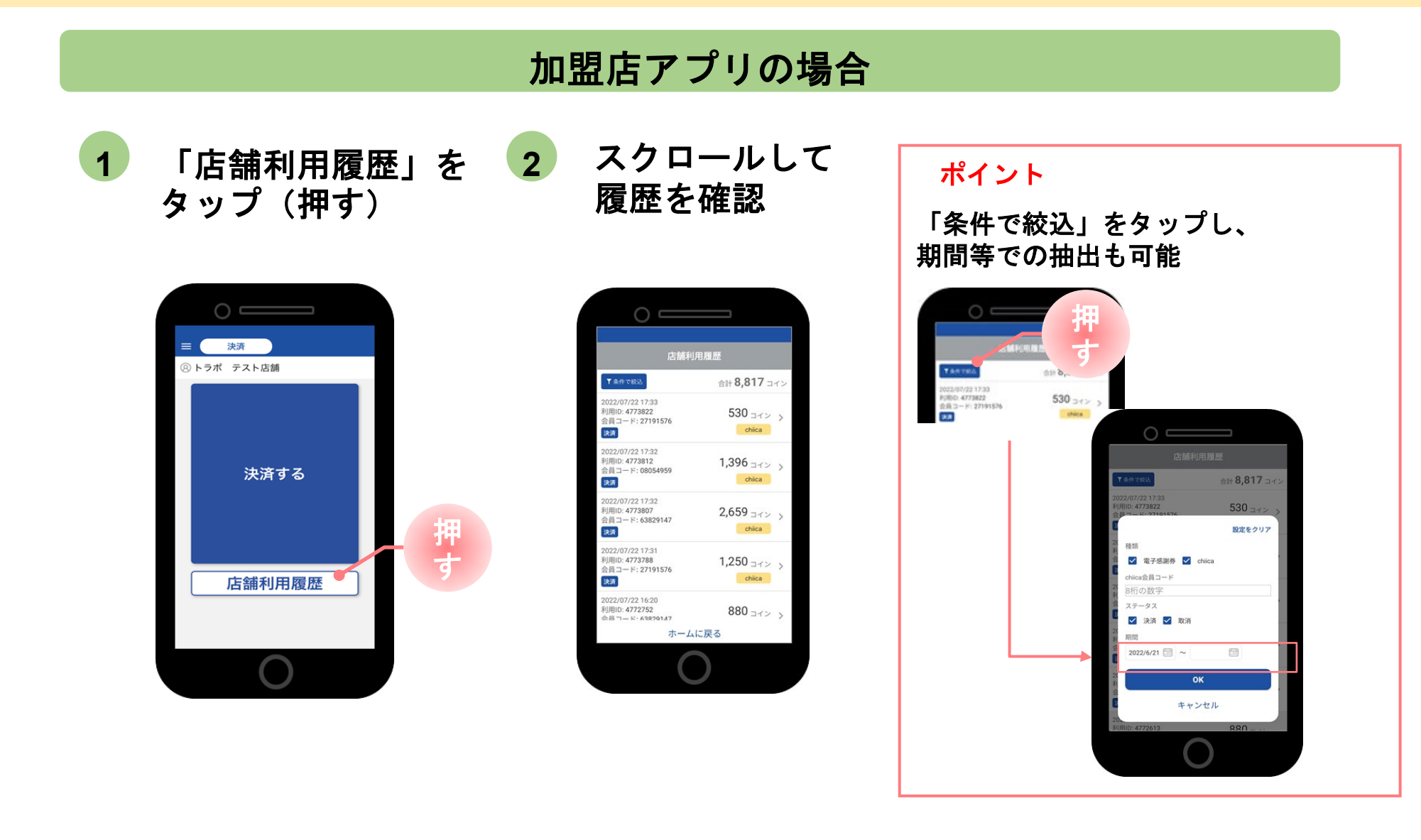

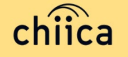

#### 決済/取消方法について(決済の取消方法)

履歴を絞り込む

 決済後、お店側の操作にて、決済の取消が可能です。
 ※決済時に付与された還元ポイントが、その後の決済ですでに利用されている場合 など、取消ができないことがあります。その際は、市担当者までご連絡ください。

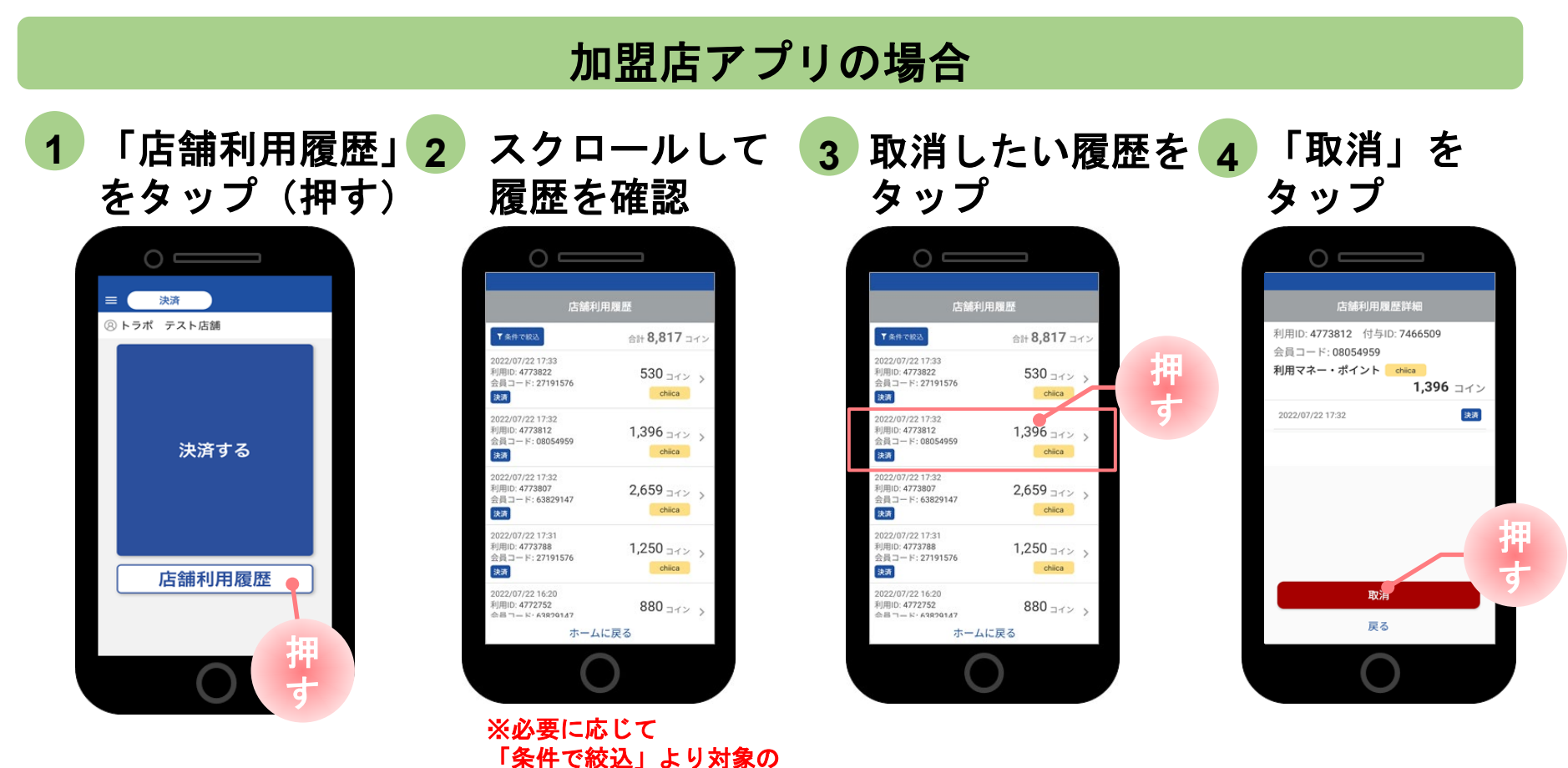

決済/取消方法について(管理サイト概要)

管理サイト (CMS)

| בינייז' <sub>ב</sub> אוונים באוונים באוונים באוונים באוונים באוונים באוונים באוונים באוונים באוונים באוונים באוונים באינים<br>אוונים באוונים באוונים באוונים באוונים באוונים באוונים באוונים באוונים באוונים באוונים באוונים באוונים באוונים<br>אוונים באוונים באוונים באוונים באוונים באוונים באוונים באוונים באוונים באוונים באוונים באוונים באוונים באוונים<br>באוונים באוונים באוונים באוונים באוונים באוונים באוונים באוונים באוונים באוונים באוונים באוונים באוונים באוונים<br>באוונים באוונים באוונים באוונים באוונים באוונים באוונים באוונים באוונים באוונים באוונים באוונים באוונים באוונים<br>באוונים באוונים באוונים באוונים באוונים באוונים באוונים באוונים באוונים באוונים באוונים באוונים באוונים באוונים                                                                                                    | antre ボッソー・ 1000 - ビリーンン<br>autor 5 - 100, 27,<br>                                                                    | <b>UXXXX X</b> 7.5 NO.4022.*<br>• • | お店で取り扱ったポイントの<br>確認・取消 |
|----------------------------------------------------------------------------------------------------|----------------------------------------------------------------------------------------------------|-------------------------------------|------------------------|
| Y disentence-is<br>> basentence<br>Y onceRetar-is<br>> onceRetar-is<br>> doceRetardytet-is<br>> doceRetardytet-is<br>> doceRe | なかいただくなくなかしょす。<br>のに成けったなかに、なって、<br>のには利用なったなかのので、なり用します。<br>のには利用なったなりかい。それで利します。<br>発展的だったなりかします。<br>発展的だこれなりかい。ます。 | •                                   | 事業者情報の編集<br>(連絡先・振込先等) |
| nttps://cr                                                                                                    | ns.furusato-                                                                                                    | token.jp/                           | 精算金額の確認                |

管理サイトで行えること

※お使いのパソコンやタブレット、スマートフォンでWebページにアクセスできます。 (専用機器の導入は不要です。)

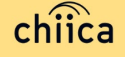

## 決済/取消方法について(管理サイトログイン方法)

- 1 アプリメニュー内「管理サイト」をタップするか以下のURLにアクセス (パソコンやタブレット、スマートフォンからアクセス可能です) https://cms.furusato-token.jp/
- 2
- こちらの画面(BASIC認証)が表示されたら、ユーザー名/パスワード両方に 「guest」と入力し、サインインをクリック

🥂 お使いのブラウザによって、表示が異なります

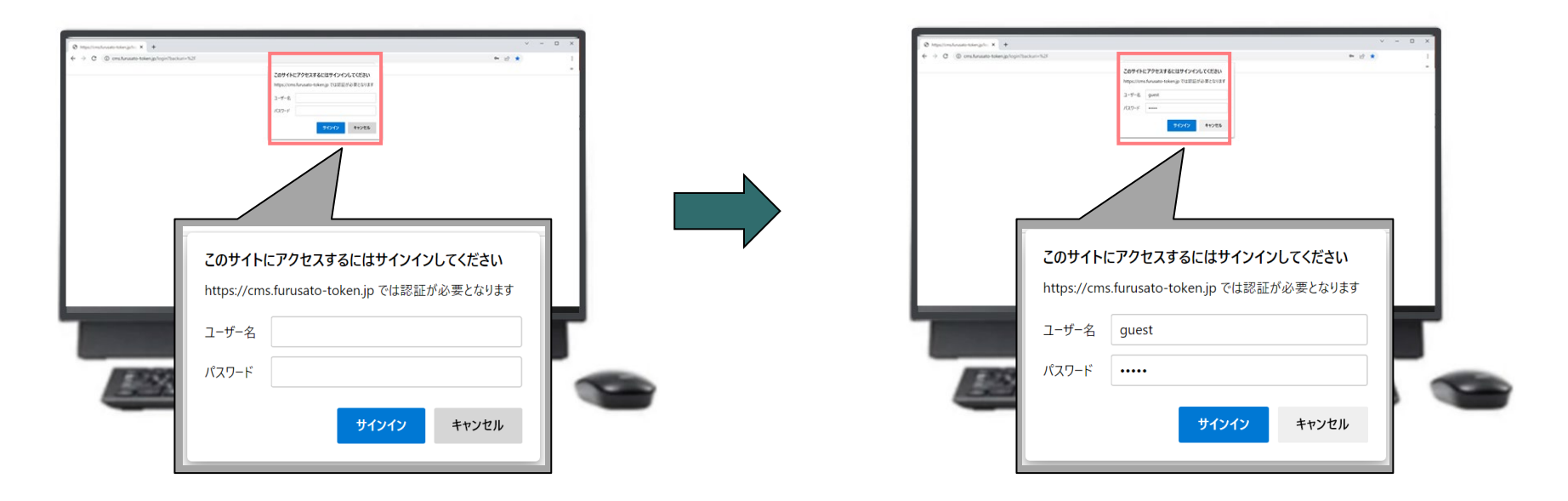

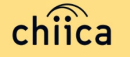

## 決済/取消方法について(管理サイトログイン方法)

3 ユーザー種別の「店舗」を選択、ユーザー名(店舗コード)及びパスワードを入力し、 「ログイン」をクリック

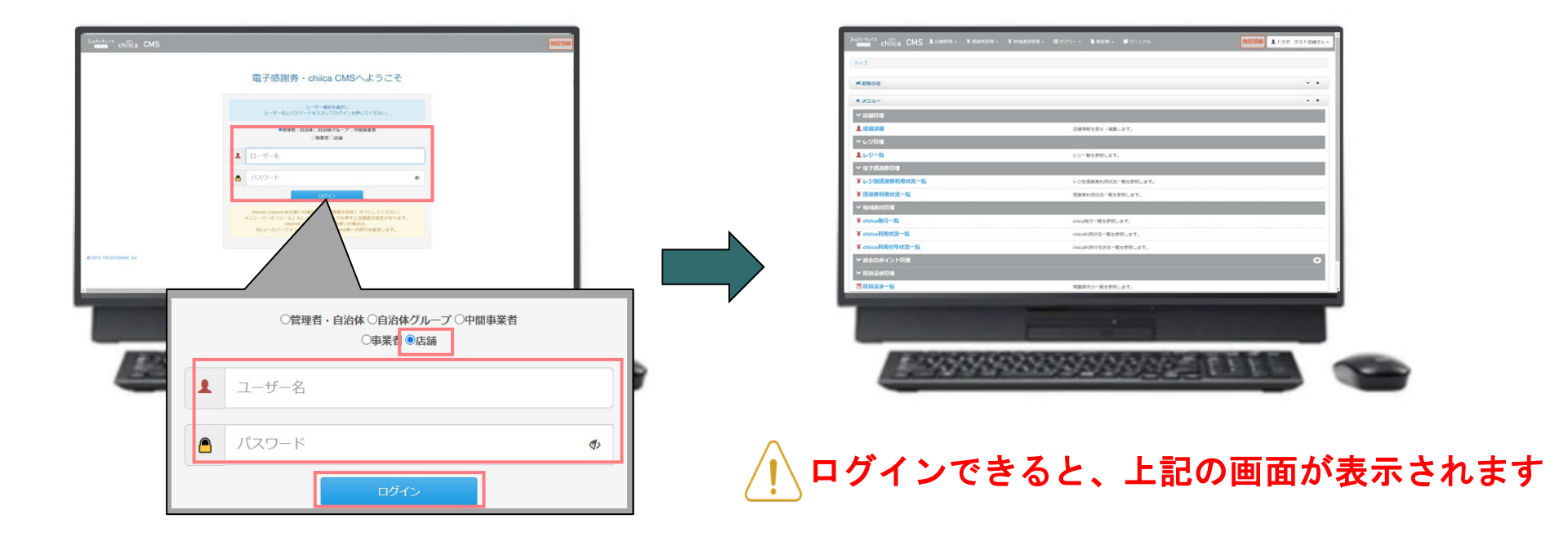

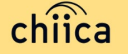

決済/取消方法について(管理サイトログイン方法)

4

管理サイト(CMS)へのログインに必要なユーザー名とパスワードについては、 メールにて送付いたします。

5月1日までにお申し込みいただいた加盟店様

▶ 5月12日より順次、メールにて送付しています。

5月2日以降にお申し込みいただいた加盟店様

順次、メールにて送付いたします。

#### 送付メールについて

<件名> 【トラストバンク】店舗アカウント開設が完了しました。 <差出人メールアドレス> token@trustbank.co.jp (chiica・チョイスPay)

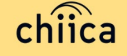

決済/取消方法について(管理サイトからの決済確認)

#### 管理サイト(CMS)の場合

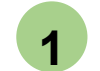

管理サイトにログインし、上部 メニューもしくはTOPメニューより 「chiica利用状況一覧」をクリック

| Antorio chilca CMS Anaron Fanaron Fanaron Fanaron                                                                                                    | ■ #727- ¥888 ¥地域通貨管理 • ≣サマ                                                                                                    |
|----------------------------------------------------------------------------------------------------|----------------------------------------------------------------------------------------------------|
| <ul> <li>▲ Balance</li> <li>▲ Balance</li> <li>▲ Kalance</li> <li>▲ Kalance</li> <li>▲</li></ul> | chiica発行一覧<br>Chiica利用状況一覧<br>Chiica利用付与状況一覧<br>Chiica利用付与状況一覧<br>Chiica利用付与状況一覧<br>Chiica利用付与状況一覧<br>Chiica利用付与状況一覧<br>Chiica利用付与状況一覧<br>Chiica利用付与状況一覧 |
| ¥ chiica発行一覧<br>¥ chiica利用状況一覧<br>¥ chiica利用付与状況一覧                                                                                                    |                                                                                                    |

https://cms.furusato-token.jp/

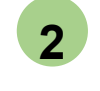

「絞り込み」で日付を入力し、 「検索」をクリック

| Q 取り込み<br>マネー・ポイント名 現在 8 文字<br>レジ名<br>開い上てビコン ・                                                                                                    |           |                          |              |           |           |      |             |             | ~             |               |                  |           |               |            |      |
|----------------------------------------------------------------------------------------------------|-----------|--------------------------|--------------|-----------|-----------|------|-------------|-------------|---------------|---------------|------------------|-----------|---------------|------------|------|
| 総統 (From) 総統 (To)<br>2022/07/20 00:00 2022/07/22                                                                                                    | 23.59     |                          | ensaa        | 4-c#      |           | 18/2 | 27          |             |               | - 11          |                  |           |               |            |      |
| A> 9A<br>●全て ○利用 ○取消<br>高高報信<br>●利用単位 ○マネー→ポイント単位<br>●利用単位 ○マネー→ポイント単位<br>●利用単位 ○マネー→ポイント単位                                                                                                    | _         |                          |              |           |           |      |             |             |               |               |                  |           |               |            |      |
| <ul> <li>表示する ○表示しない</li> <li>※当日のデータが自動的に表示されておりますので、開発した</li> </ul>                                                                                                    | (1 H.E.)  | 建果                       |              |           |           |      |             |             |               |               |                  |           |               |            | ~ X  |
| Quer                                                                                                    | 2022/07   | 20 00:00 ~ 2022-01       | -22 17:32:68 | ONAM      |           |      |             |             |               |               |                  |           |               |            |      |
| Полин                                                                                                    | 6,185     | マネー・ボイント4<br>ロッドバマグウンロート | n            |           |           |      |             |             |               |               |                  |           |               |            |      |
| The other Designation of the local division of the local divisiono | 22 1999   |                          | _            |           |           |      |             |             | [100 v]f      | 表示            |                  |           | 先日 析          | 1 🗷        | 815  |
| management of solar sol                                                                                                    | NUE<br>ID | MREAN                    | 和用           | 教         | 27-<br>92 | -    | アクション       | 地址通过会<br>百0 | 地域通貨会員<br>コード | 025#8         | マネー・ポイント名        | 母菜<br>信名  | 2365          | 広協力<br>テゴリ | 8    |
|                                                                                                    | 477581    | 2022/07/22<br>17:32:29   | アプリ          | 1,396     | 利用        |      | E.A.        | 1590521     | 08054959      | 東京都 トラ<br>スト市 | 子育て支援給付金         | テスト       | トラボ テ<br>スト2M | 教育         | 1251 |
|                                                                                                    | 47738     | 2022/07/22<br>17:32:21   | アプリ          | 2,659     | 利用        |      | 828         | 1576701     | 63829147      | 東京都 トラ<br>スト市 | テストボイントいえ        | テスト       | トラボ テ<br>スト2M | 教育         | 651  |
|                                                                                                    | 47737     | 2022/07/22<br>17:31:19   | アプリ          | 1,250     | 利用        |      | 824         | 1565918     | 27191576      | 東京都 トラ<br>スト市 | 【テスト】トラボ<br>(専門) | テスト       | トラボ デ<br>スト回酬 | 教育         |      |
|                                                                                                    | 47727     | 2022/07/22<br>16:20:10   | アプリ          | 880       | 8;8       |      | 821         | 1576701     | 63829147      | 東京都 トラ<br>スト市 | テストボイントいえ        | テスト       | トラボ デ<br>スト容舗 | 教育         | L-51 |
|                                                                                                    | 47726     | 2022/07/22<br>16:18:56   | アプリ          | -880      | 8:8       |      |             | 1576701     | 63829147      | 東京部 トラ<br>スト市 | テストボイントいえ        | テスト       | トラボ テ<br>スト容易 | 原食         | 1-51 |
|                                                                                                    | 47726     | 2022/07/22<br>15:09:43   | アプリ          | 880       | 8(8)      |      | 8.8         | 1576701     | 63829147      | 東京部 トラ<br>スト市 | テストボイントいえ        | テスト       | トラボ テ<br>スト回酬 | 教育         | 1-51 |
|                                                                                                    | 47666     | 2022/07/22<br>09:18:22   | アプリ          | -1,000    | 8.0       |      |             | 1590521     | 08054959      | 東京都 トラ<br>スト市 | 子育て支援給付金         | テスト       | トラボ テ<br>スト意酬 | 教育         |      |
|                                                                                                    | 4766      | 4 2022/07/22             | 779          | 1,000     | 利用        |      | 8.8         | 1590521     | 08054959      | 東京都トラ         | 子育て支援給付金         | テスト       | トラボ テ         | ER         |      |
|                                                                                                    |           |                          |              |           |           |      |             |             |               |               |                  |           |               |            |      |
|                                                                                                    |           |                          |              |           |           |      |             |             |               |               |                  |           |               |            |      |
|                                                                                                    |           | 100                      | 29           | 1947      |           | æ    | 1018        | 1010        | 96.75.        | R.F.          | 1000             |           |               |            | _    |
|                                                                                                    |           | <u> </u> [53             |              | <u>23</u> | <u>71</u> | 20   | <u> 242</u> | <u>99</u>   | 22            | 22            |                  | <u>e.</u> | $E E^*$       | 100        |      |
|                                                                                                    |           | -                        | _            |           |           | -    |             |             |               |               |                  |           | -             | -          |      |
|                                                                                                    |           |                          |              |           |           |      |             |             |               |               |                  |           | _             |            |      |
|                                                                                                    |           |                          |              |           |           |      |             |             |               |               |                  |           |               |            |      |

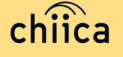

## 決済/取消方法について(管理サイトからの決済取消)

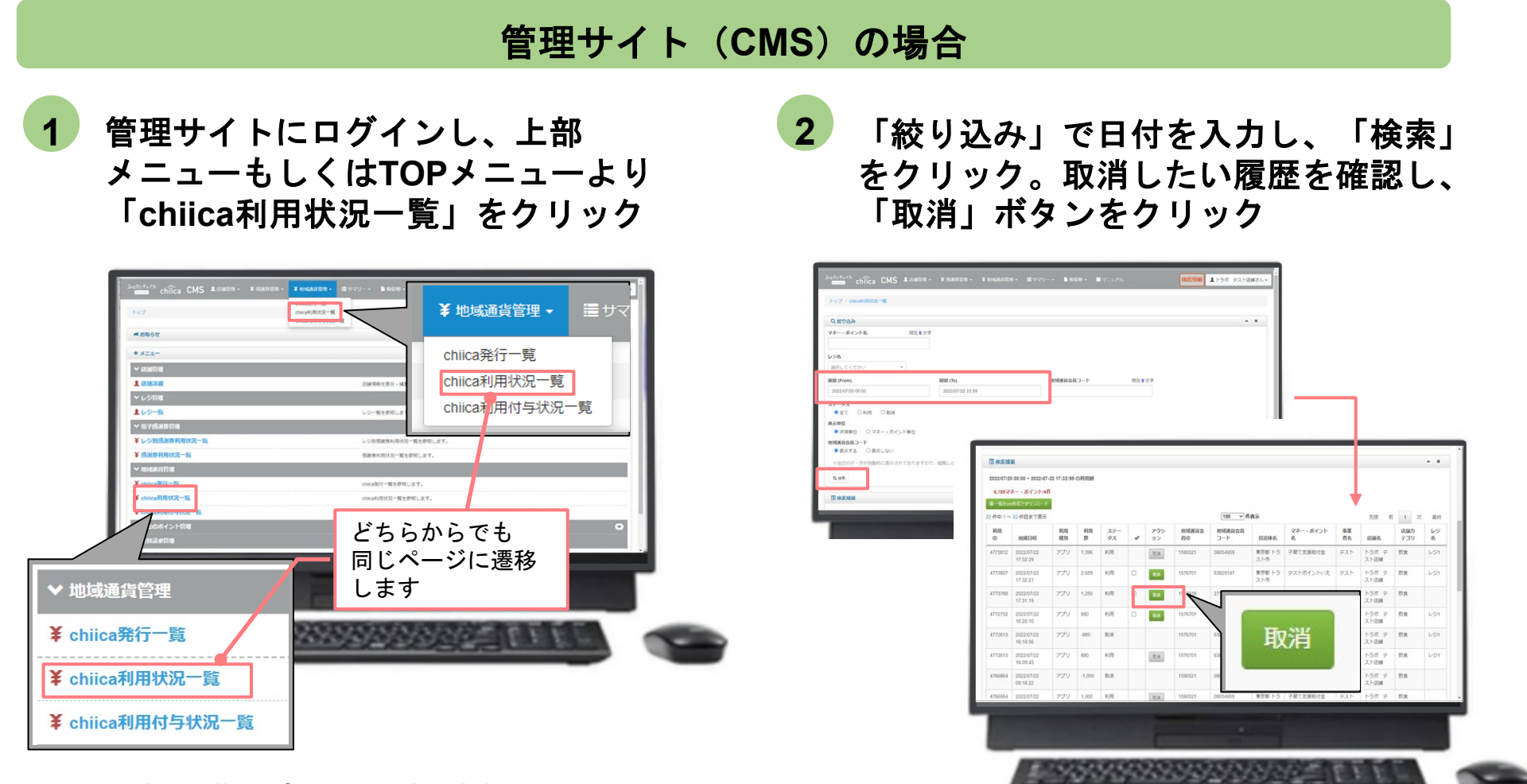

https://cms.furusato-token.jp/

chiica

# 精算について

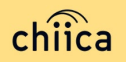

## 精算について(精算スケジュール(予定))

|         | 利用期間         | 締日        | 振込日(予定)    |
|---------|--------------|-----------|------------|
| 令和5年5月2 | 2日~令和5年5月31日 | 令和5年5月31日 | 令和5年6月14日  |
| 令和5年6月  | 1日~令和5年6月15日 | 令和5年6月15日 | 令和5年6月29日  |
| 令和5年6月1 | 6日~令和5年6月30日 | 令和5年6月30日 | 令和5年7月14日  |
| 令和5年7月  | 1日~令和5年7月15日 | 令和5年7月15日 | 令和5年7月31日  |
| 令和5年7月1 | 6日~令和5年7月31日 | 令和5年7月31日 | 令和5年8月14日  |
| 令和5年8月  | 1日~令和5年8月15日 | 令和5年8月15日 | 令和5年8月29日  |
| 令和5年8月1 | 6日~令和5年8月31日 | 令和5年8月31日 | 令和5年9月14日  |
| 令和5年9月  | 1日~令和5年9月15日 | 令和5年9月15日 | 令和5年9月29日  |
| 令和5年9月1 | 6日~令和5年9月30日 | 令和5年9月30日 | 令和5年10月16日 |

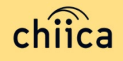

#### 精算について(精算時のご留意点)

- 精算は月2回です。
- ・締め日から約14日後(金融機関の休業日の場合は翌営業日)に精算額をお振込みします。
- 申込時にご提出いただいた指定口座へお振込みします。
- 決済手数料として、地域通貨利用相当額の0.5%を相殺した金額をお振込みします。
- 精算時の振込手数料は市が負担することから、加盟店の負担はありません。
- 指定口座に不備等があり、お振込みができない場合は、次回以降にお振込みします。
- お振込み完了後、「振込完了通知」メールをお送りします。
- 利用額明細は、「加盟店アプリ」または「管理サイト(CMS)」でご確認ください。
   ※管理サイトより、csvデータにて利用明細のダウンロードが可能です。
- 書面による振込通知書の送付は行いません。

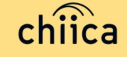

#### 精算について(精算金額の確認方法)

精算金額は、管理サイト(CMS)よりご確認いただけます

1 管理サイトにログインし、TOPメニュー より「精算請求一覧」をクリック

| ~ 席邮管理       |           |                      |   |
|--------------|-----------|----------------------|---|
| 1. 法统计组      |           | 忌鰊備略を表示・編集します。       |   |
| ▼ レジ管理       |           |                      |   |
| 1レジー版        |           | レジー概を依照します。          |   |
| ◆ 電子構測       | 券管理       |                      |   |
| 羊レジ別感        | 演券利用状況一覧  | レジ別感謝弊利用状況一覧を参照します。  |   |
| ¥ 础洲券利       | 用状况一些     | 感謝時利用状況一覧を登録します。     |   |
|              | 行權        |                      |   |
| ¥ chilca≋    | 行一覧       | chica発行一覧を参照します。     |   |
| ¥ chilca利    | 用状况一覧     | chilca利用状況一覧を整照します。  |   |
| ¥ chilca¥i   | 用付与状況一覧   | chica利用付与状况一覧を参照します。 |   |
| ♥ 過去の求       | イント管理     |                      | • |
| ✓ 積約請求       |           |                      |   |
| 国精算活动        |           | 精算講家の一覧を参照します。       |   |
| 1. 网络彩旗      | iž.       | 調整機能定置面を参照します。       |   |
| 2012 TRUSTEM | ANK, Inc. |                      |   |
|              |           |                      |   |
| ✔ 精算請求       | 管理        | -                    |   |
|              | 10101     |                      |   |
|              |           |                      |   |
|              | 2一皆       |                      |   |
| C 113++ PR-3 |           |                      |   |
|              |           |                      |   |
| _            |           |                      |   |
|              |           |                      |   |
|              | C/1       |                      |   |
|              |           |                      |   |

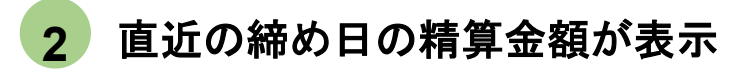

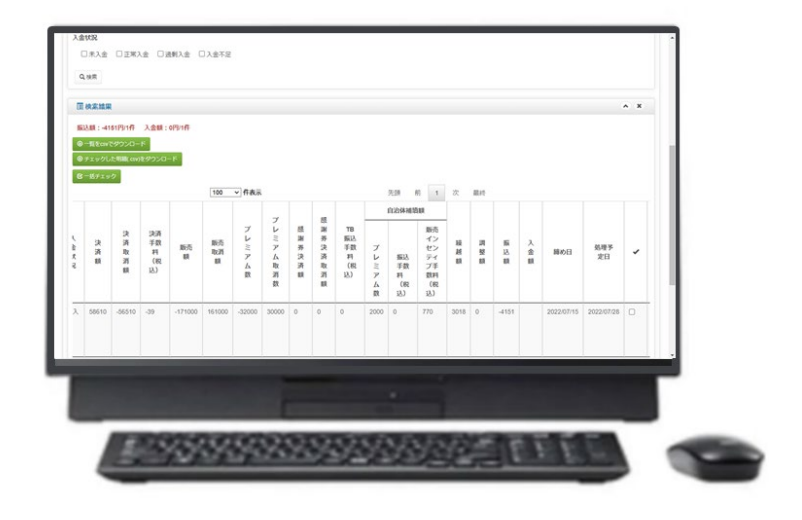

#### ポイント

- ・絞り込み条件を変更することで、過去の 精算金額が表示されます
   ・csvデータで、利用明細のダウンロードが
- CSVテータで、利用明細のタワンロートかできます

## 問い合わせ先

## 【ICHICO決済時のトラブル・操作方法等について】 コールセンター(近畿日本ツーリスト㈱) TEL:043-227-9404 平日 9:00 ~ 17:00 土日 9:00 ~ 18:00 (<u>※土日のコールセンター開設は、令和5年6月25日まで</u>)

【ICHICOの制度全般・精算について】 市川市デジタル地域通貨担当室 TEL:047-712-8598 メール:ichico-info@city.ichikawa.lg.jp

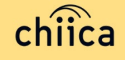